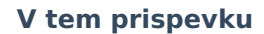

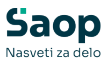

# Potek transportnega digitalnega potrdila za eHrambo Logitus in kako ga zamenjamo

Zadnja sprememba 24/07/2025 2:23 pm CEST | Objavljeno 18/06/2025

Zaradi izteka veljave transportnega digitalnega potrdila je le tega potrebno zamenjati.

Novo potrdilo je na voljo na: ProductionServiceCertificate(2025).cer @

Na podlagi teh navodil lahko nastavitve uredite sami, lahko pa se obrnete tudi na pomoč tehnične podpore. V tem primeru bo opravljeno delo obračunano po ceniku, ki je objavljen na naši spletni strani.

# Postopek uvoza digitalnega potrdila na strežnik/glavni računanik

1

Na glavnem računalniku/strežniku, kjer se nahaja Saop eRegistrator gremo na start in napišemo *mmc.exe* 

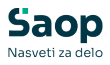

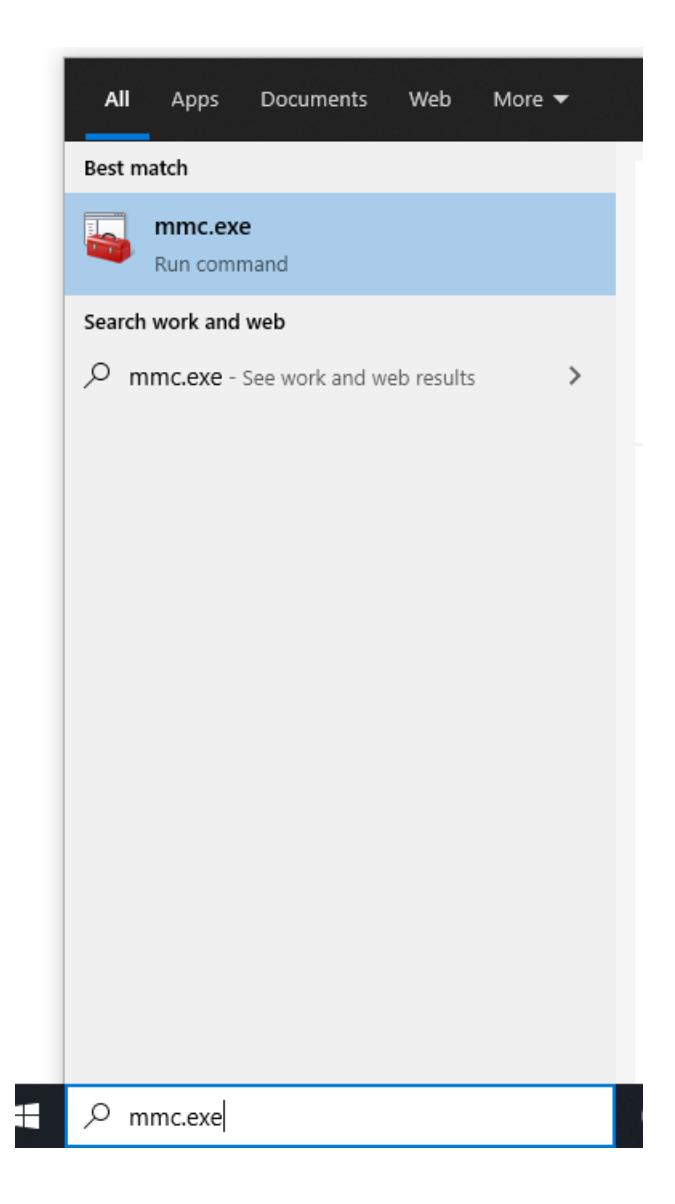

2 Gremo na *File(Datoteka)--> Add\Remove Snap-in(Dodaj/Odstrani* 

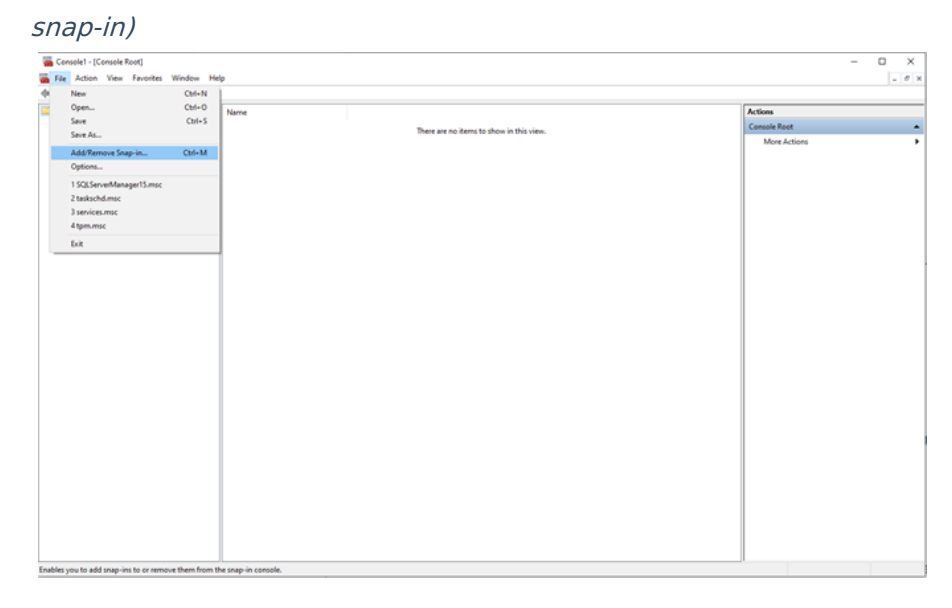

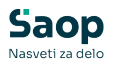

## 3

Izberemo *Certificates-->Add(Dodaj)-->Computer account-->*nato

#### damo naprej

| Add or Remove Snap-ins<br>You can select snap-ins for<br>extensible snap-ins, you can<br>Available snap-ins                                                                        | this console from t<br>n configure which                                                                                                    | hose available o<br>extensions are e | n your computer and configure the s<br>nabled. | $\times$ elected set of snap-ins. For             | Certificates snap-in This snap-in will always manage certificates for: O My user account | ×      |
|----------------------------------------------------------------------------------------------------|----------------------------------------------------------------------------------------------------|--------------------------------------|------------------------------------------------|---------------------------------------------------|------------------------------------------------------------------------------------------|--------|
| Srapin<br>ActiveX Control<br>Centificates 1<br>Consulter Management<br>Device Management<br>E Device Management<br>Device Management<br>Group Policy Object<br>Group Policy Object | Vendor<br>Microsoft Cor<br>Microsoft Cor<br>Microsoft Cor<br>Microsoft Cor<br>Microsoft Cor<br>Microsoft Cor<br>Microsoft Cor<br>Microsoft Cor<br>Microsoft Cor<br>Microsoft Cor<br>Microsoft Cor | A 2 Add >                            | Conside Root                                   | Edit Extensions<br>Remove<br>Move Up<br>Move Down | Genice account<br>Computer account                                                       |        |
| Description:<br>The Certificates snap-in all                                                                                                    | Microsoft Cor                                                                                                    | + the contents of                    | the certificate stores for yourself, a         | Advanced service, or a computer. OK Cancel        | <box ned=""></box>                                                                       | Cancel |

# 4

Pustimo izbiro Local Computer in damo Finish ter nato OK.

| Select Computer                                                                                                    | ×                    |
|----------------------------------------------------------------------------------------------------|----------------------|
| Select the computer you want this snap-in to manage.                                                                     |                      |
| <ul> <li>I his snap in will always manage:</li> <li>Local computer: (the computer this console is running on)</li> </ul> |                      |
| O Another computer:                                                                                                    | Browse               |
| Allow the selected computer to be changed when launching from the<br>only applies if you save the console.               | e command line. This |
|                                                                                                    |                      |
|                                                                                                    |                      |
|                                                                                                    |                      |
|                                                                                                    |                      |
|                                                                                                    |                      |
| < Back                                                                                                    | Finish Cancel        |

### 5

Odpre se nam seznam map in certifikat uvozimo z desnim klikom na Zaupanja vredne osebe / Trusted people z izbiro Vsa opravila - Import

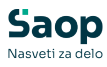

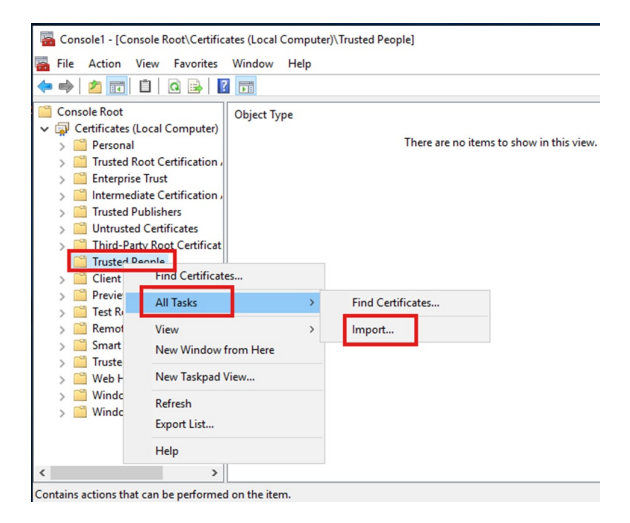

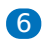

Gremo pod Browse in izberemo digitalno potrdilo katero želimo uvoziti in damo naprej.

 $\times$ 

🗧 🐓 Certificate Import Wizard

| File nam | e:                 |                  |                    |                   | Browse          |
|----------|--------------------|------------------|--------------------|-------------------|-----------------|
| Note: N  | lore than one cer  | tificate can be  | stored in a single | e file in the fol | llowing formats |
| Pers     | onal Information B | Exchange - PKC   | S #12 (.PFX,.P1    | 2)                |                 |
| Cryp     | tographic Messag   | e Syntax Stand   | lard- PKCS #7 C    | ertificates (.P   | 7B)             |
| Micro    | soft Serialized Ce | ertificate Store | (.SST)             |                   |                 |
|          |                    |                  |                    |                   |                 |

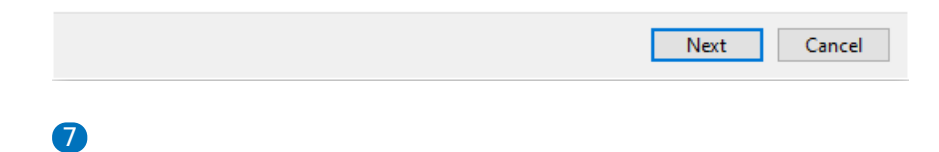

Damo naprej ter finnish,

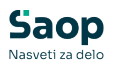

| _                                                                                                    |                                  |                             |                       | ~             |
|----------------------------------------------------------------------------------------------------|----------------------------------|-----------------------------|-----------------------|---------------|
| ← 🦻 Certificate Imp                                                                                                    | ort Wizard                       |                             |                       |               |
| Certificate Store                                                                                                    |                                  |                             |                       |               |
| Certificate sto                                                                                                    | res are system areas whe         | ere certificates are kept.  |                       |               |
| Windows can the certificate                                                                                                    | automatically select a cert      | ificate store, or you can s | pecify a location for |               |
| Automa                                                                                                    | tically select the certificat    | e store based on the type   | e of certificate      | _             |
| Place al                                                                                                    | l certificates in the followi    | ng store                    |                       |               |
| Certific                                                                                                    | ate store:                       | -                           |                       |               |
| Truste                                                                                                    | ed People                        |                             | Browse                | _             |
|                                                                                                    |                                  |                             |                       |               |
|                                                                                                    |                                  |                             |                       |               |
|                                                                                                    |                                  |                             |                       | _             |
|                                                                                                    |                                  |                             |                       | _             |
|                                                                                                    |                                  |                             |                       | _             |
|                                                                                                    |                                  |                             |                       | _             |
|                                                                                                    |                                  | C                           |                       |               |
|                                                                                                    |                                  | L                           | Next Can              | cel           |
|                                                                                                    |                                  |                             |                       |               |
| 8                                                                                                    |                                  |                             |                       |               |
|                                                                                                    |                                  |                             |                       |               |
| In certifikat je uv                                                                                                    | ožen.                            |                             |                       |               |
| 🚡 Console1 - [Console Root\Certi                                                                                                    | ficates (Local Computer)\Trusted | People\Certificates]        |                       |               |
| 🚡 File Action View Favorite                                                                                                    | s Window Help                    |                             |                       |               |
| 🗢 🄿 🙍 📷 🛍 🛯 🧟 📑                                                                                                    | ?                                |                             |                       |               |
| Console Root                                                                                                    | Issued To                        | Issued By                   | Expiration Date       | Intended Purp |
| <ul> <li>&gt; Personal</li> </ul>                                                                                                    | eHramba-Transport                | SIGEN-CA G2                 | 13. 06. 2030          | <all></all>   |
| > Trusted Root Certification                                                                                                    | <b>،</b> ۱                       |                             |                       |               |
| Enterprise Trust<br>Enterprise Trust<br>Enterprise Trust<br>Enterprise Trust<br>Enterprise Trust                                                                                                    | n,                               |                             |                       |               |
| > Trusted Publishers                                                                                                    |                                  |                             |                       |               |
| > Untrusted Certificates                                                                                                    |                                  |                             |                       |               |
| <ul> <li>Trusted People</li> </ul>                                                                                                    | at                               |                             |                       |               |
| Certificates                                                                                                    |                                  |                             |                       |               |
| Client Authentication Issues Client Authentication Issues Client Authen | uε                               |                             |                       |               |
| > Test Roots                                                                                                    |                                  |                             |                       |               |
| > 📋 Remote Desktop                                                                                                    |                                  |                             |                       |               |
| > Smart Card Trusted Roots                                                                                                    | 5                                |                             |                       |               |
| > Web Hosting                                                                                                    |                                  |                             |                       |               |
| > 📋 Windows Live ID Token Is                                                                                                    | 551                              |                             |                       |               |
| > I WindowsServerUpdateSe                                                                                                    | rv                               |                             |                       |               |

>

9 Prejšnji certifikat obvezno odstranimo.

> <

<

Trusted People store contains 1 certificate.

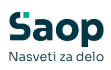